## 2014「中小學數位影音創作競賽」免費音樂授權試聽及下載流程說明

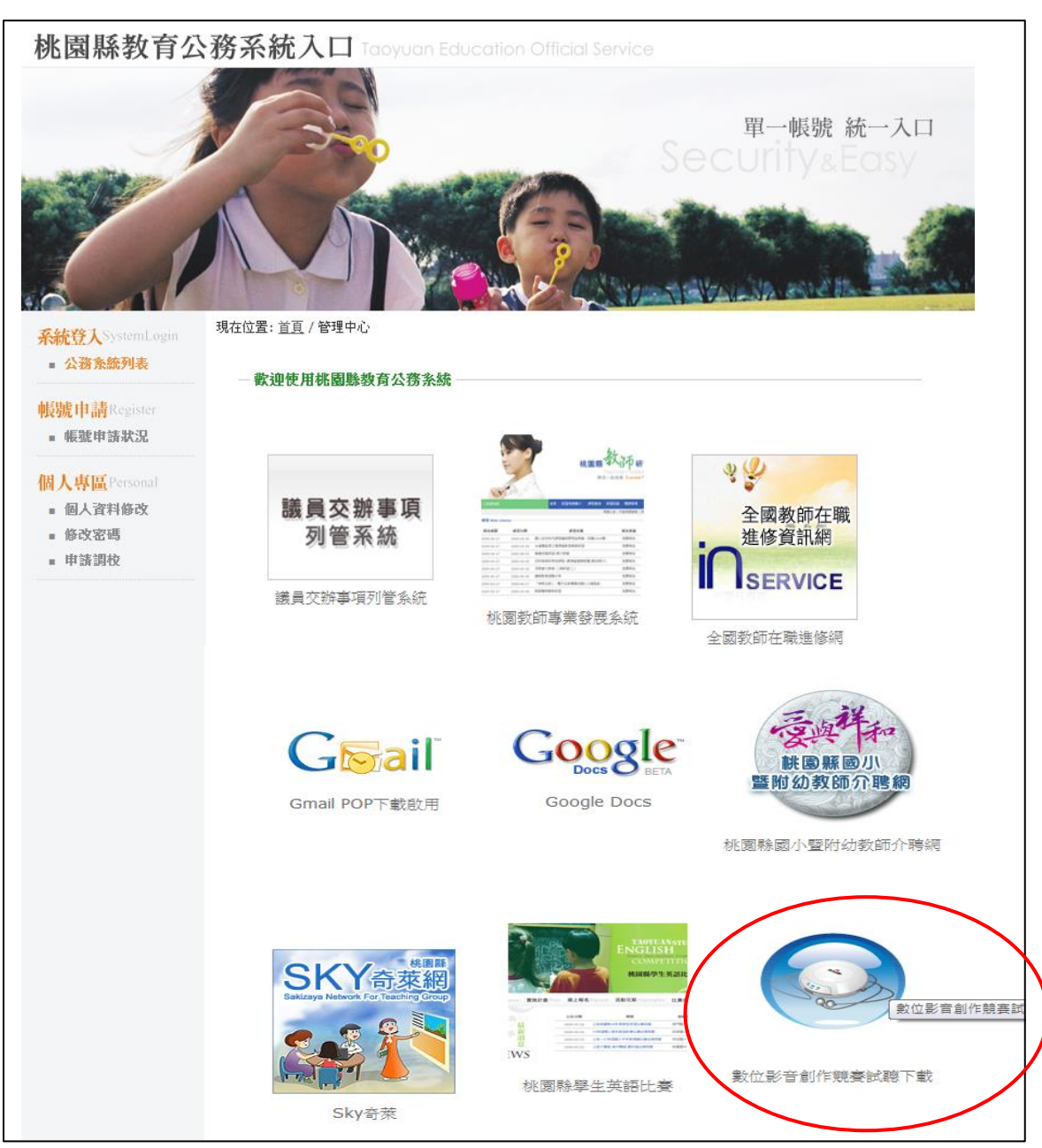

1.登入桃園縣教育公務系統(網址: https://teos.tyc.edu.tw/teacher/index.php)。

- 2.點選「數位影音創作競賽試聽下載」入口。
- 3.瀏覽下載作品一覽表並進行試聽。
- 4.線上填寫授權音樂使用切結書(如附件),並輸入欲下載的 CD 編號及 TR 曲目。
- 5.列印切結書,並請於簽名後傳真至桃園縣政府教育局網路中心進行審核(傳真號碼:03-3358254)。
- 6.審核通過後重新登入,於網頁左上角「下載授權音樂資料」處下載。

附件

| 參賽作品                                                                                                    | :                                                                                                    |                                                                                                    |                                                                                                    |                                                                                  |                                    |
|----------------------------------------------------------------------------------------------------|----------------------------------------------------------------------------------------------------|----------------------------------------------------------------------------------------------------|----------------------------------------------------------------------------------------------------|----------------------------------------------------------------------------------|------------------------------------|
|                                                                                                    |                                                                                                    |                                                                                                    |                                                                                                    |                                                                                  |                                    |
| 參賽類別                                                                                                    | :                                                                                                    |                                                                                                    |                                                                                                    |                                                                                  |                                    |
| 下載作品-                                                                                                    | 一寶夫                                                                                                    | 遭授權音樂並進行試                                                                                                    | 聽                                                                                                    |                                                                                  |                                    |
| 日<br><u>音樂下載頁</u>                                                                                                    | <u>〔</u> 面,下載後請至此頁:                                                                                             | 填寫所使用的曲目(限定                                                                                                    | 10首)                                                                                                    |                                                                                  |                                    |
|                                                                                                    |                                                                                                    |                                                                                                    |                                                                                                    |                                                                                  |                                    |
| 序次                                                                                                    | CD 编號                                                                                                    | TR 曲目                                                                                                    | <b>TITLE</b> 名稱                                                                                                    | 使用長度                                                                             | 備語                                 |
|                                                                                                    |                                                                                                    |                                                                                                    |                                                                                                    |                                                                                  |                                    |
| 1                                                                                                    |                                                                                                    |                                                                                                    |                                                                                                    |                                                                                  |                                    |
|                                                                                                    |                                                                                                    |                                                                                                    |                                                                                                    |                                                                                  |                                    |
| 2                                                                                                    |                                                                                                    | <u> </u>                                                                                                    |                                                                                                    |                                                                                  |                                    |
| <ul> <li>○ 上列音</li> <li>位影音創作</li> <li>○ 桃園覧</li> </ul>                                                                                                    | 樂僅提供 2013「中小星<br>F競賽」參賽影片配樂                                                                                     | 、人(本単位)願貝法伴頁台<br>學數位影音創作競賽」參<br>約其它用途,請合法取得<br>弗音樂公播權利,有效期                                                                               | 上,亚無異議賠償教育局<br>登賽影片配樂使用,如欲<br>版權,如涉違反著作權,<br>1000日 □103 年 10 日                                                                                                    | 7及授權単位所<br>使用於 2014「<br>1<br>則自行負擔法領<br>1 日至民國 10/                               | 申小學<br>≹責任                         |
| <ul> <li>○ 上列音</li> <li>位影音創作</li> <li>○ 桃園縣</li> <li>30 日止。</li> </ul>                                                                                                    | 樂僅提供 2013「中小基<br>F競賽」參賽影片配樂<br>政府教育局購置此授林                                                                       | 、入(本単位)願貝法伴頁仁<br>學數位影音創作競賽」<br>《外其它用途,請合法取得<br>權音樂公播權利,有效期                                                                               | 上,亚無異議賠償教育局<br>參賽影片配樂使用,如欲<br>版權,如涉違反著作權,<br>」限自民國 103 年 10 月                                                                                                    | 7及授權単位所<br>使用於 2014「『<br>則自行負擔法律<br>1日至民國 104                                    | 申小學<br>津責任<br>↓年9)                 |
| <ul> <li>○ 上列音</li> <li>位影音創作</li> <li>○ 桃園縣i</li> <li>30 日止。</li> <li>○ 本切結<br/>核通過後,再</li> </ul>                                                                                   | 樂僅提供 2013「中小<br>F競賽」參賽影片配樂<br>政府教育局購置此授林<br>書列印後,請簽名傳真<br>再行登入下載。                                               | 、入(本単位)願員法伴貢仁<br>學數位影音創作競賽」参<br>約其它用途,請合法取得<br>權音樂公播權利,有效期<br>至桃園縣政府教育局小教                                                                | 上,亚無異議賠償教育局<br>登賽影片配樂使用,如欲<br>版權,如涉違反著作權,<br>期限自民國 103 年 10 月<br>文科網路中心審核(傳真                                                                                                    | 反 授 權 単 位 所<br>使 用 於 2014「 「<br>則 自 行 負 擔 法 律<br>1 日 至 民 國 104<br>『 電話:03-335825 | 月頃天<br>中小學<br>■責任<br>■年9月<br>4),待審 |
| <ul> <li>○ 上列音</li> <li>位影音創作</li> <li>○ 桃園縣</li> <li>30 日止。</li> <li>○ 本切結</li> <li>核通過後,再</li> </ul>                                                                               | 樂僅提供 2013「中小<br>F競賽」參賽影片配樂<br>政府教育局購置此授林<br>書列印後,請簽名傳真<br>再行登入下載。<br>本人同業                                       | 、人(本単位)願員法伴頁台<br>學數位影音創作競賽」<br>參外其它用途,請合法取得<br>權音樂公播權利,有效期<br>至桃園縣政府教育局小教<br>意以上所填資料屬實之                                                  | 上,亚無異議賠償教育局<br>登賽影片配樂使用,如欲<br>版權,如涉違反著作權,<br>服自民國 103 年 10 月<br>如科網路中心審核(傳真<br><b>立願意遵守上列規定</b>                                                                                 | 反                                                                                | 月頃天<br>中小學<br>■ 年 9 月<br>4),待著     |
| <ul> <li>○ 上列音</li> <li>位影音創作</li> <li>○ 桃園縣</li> <li>30 日止。</li> <li>○ 本切結</li> <li>核通過後,再</li> </ul>                                                                               | 樂僅提供 2013「中小4<br>F競賽」參賽影片配樂<br>政府教育局購置此授林<br>書列印後,請簽名傳真<br>再行登入下載。<br>本人同意<br>表人:                               | 、人(本単位)願員法伴員仁<br>學數位影音創作競賽」<br>約其它用途,請合法取得<br>權音樂公播權利,有效期<br>至桃園縣政府教育局小者<br>意以上所填資料屬實<br>[印太切結書後, <b>請</b> 答                             | 二'业無異議賠償教育局<br>塗賽影片配樂使用,如欲<br>版權,如涉違反著作權,<br>服自民國 103 年 10 月<br>如科網路中心審核(傳真<br><b>立願意遵守上列規定</b>                                                                                 | 反                                                                                | 月頃大<br>中小學<br>青任<br>↓年9〕<br>4),待審  |
| <ul> <li>○ 上列音</li> <li>位影音創作</li> <li>○ 桃園縣</li> <li>30 日止。</li> <li>○ 本切結</li> <li>核通過後,評</li> <li>・ 填</li> <li>・ 填</li> </ul>                                                     | 樂僅提供 2013「中小4<br>F競賽」參賽影片配樂<br>政府教育局購置此授林<br>書列印後,請簽名傳真:<br>再行登入下載。<br>本人同葉<br>表人:<br><u></u> 例<br>份證字號:        | 、人(本単位)願員法律員任<br>學數位影音創作競賽」<br>約其它用途,請合法取得<br>權音樂公播權利,有效期<br>至桃園縣政府教育局小教<br>意以上所填資料屬實<br>印本切結書後,請簽<br>心(傳真號碼:03-335                      | 上, 业無異議賠償教育局<br>登賽影片配樂使用,如欲<br>版權,如涉違反著作權,<br>服自民國 103 年 10 月<br>如科網路中心審核(傳真<br><b>位願意遵守上列規定</b><br><b>後名傳真至本局網路</b>                                                            | 使用於 2014「『<br>則自行負擔法律<br>1日至民國 104<br>『電話:03-335825                              | 7 1 4),待著                          |
| <ul> <li>○ 上列音</li> <li>位影音創作</li> <li>○ 桃園縣</li> <li>30 日止。</li> <li>○ 本切結</li> <li>核通過後,再</li> <li>・ 填</li> <li>・ 填</li> <li>・ 項</li> <li>・ 項</li> <li>・ 項</li> <li>・ 項</li> </ul> | 樂僅提供 2013「中小4<br>F競賽」參賽影片配樂<br>政府教育局購置此授林<br>書列印後,請簽名傳真:<br>再行登入下載。<br>本人同就<br>表人:<br>份證字號:<br>習系統帳號:           | 、人(本単位)願員法律員任<br>學數位影音創作競賽」<br>約其它用途,請合法取得<br>權音樂公播權利,有效期<br>至桃園縣政府教育局小帮<br>意以上所填資料屬實<br>印本切結書後,請簽<br>心(傳真號碼:03-335                      | 上, 业無異議賠償教育局<br>登賽影片配樂使用,如欲<br>版權,如涉違反著作權,<br>加限自民國 103 年 10 月<br>如科網路中心審核(傳真<br><b>立願意遵守上列規定</b><br><b>各傳真至本局網路</b><br>8254)進行審核                                               | 使用於 2014「『<br>則自行負擔法律<br>1日至民國 104<br>『電話:03-335825                              | 7 年小學<br>年 9 )<br>4),待著            |
| <ul> <li>○ 上列音</li> <li>位影音創作</li> <li>○ 桃園縣i</li> <li>30 日止。</li> <li>○ 本切結:</li> <li>▲切結:</li> <li>▲ 切結:</li> <li>● 項</li> <li>● 項</li> </ul>                                      | 樂僅提供 2013「中小4<br>F競賽」參賽影片配樂<br>政府教育局購置此授林<br>書列印後,請簽名傳真:<br>再行登入下載。<br>本人同就<br>表人:<br>份證字號:<br>蜀系統帳號:<br>屬單位:   | 、人(本単位)願員法律員任<br>學數位影音創作競賽」<br>約其它用途,請合法取得<br>權音樂公播權利,有效期<br>至桃園縣政府教育局小者<br>意以上所填資料屬實<br>即本切結書後,請簽<br>心(傳真號碼:03-335                      | 上, 业無異議賠償教育局<br>登賽影片配樂使用,如欲<br>版權,如涉違反著作權,<br>加限自民國 103 年 10 月<br>如科網路中心審核(傳真<br><b>位願意遵守上列規定</b><br><b>後</b><br><b>後</b><br><b>後</b><br><b>各</b> 傳真至本局網路<br><b>8254)進行審核</b>   | 使用於 2014「中<br>則自行負擔法律<br>1日至民國 104<br>7電話:03-335825                              | 月頃天<br>中小學<br>十年9月<br>4),待著        |
| <ul> <li>○ 上列音</li> <li>位影音創作</li> <li>○ 桃園縣i</li> <li>30 日止。</li> <li>○ 本 切結後,再</li> <li>• 填身研所 聯</li> <li>• 野子</li> </ul>                                                          | 樂僅提供 2013「中小4<br>縣廣賽」參賽影片配樂<br>政府教育局購置此授林<br>書列印後,請簽名傳真:<br>再行登入下載。<br>本人同就<br>表人:<br>份證字號:<br>蜀<br>單位:<br>絡電話: | 、人(本単位)願員法律員任<br>學數位影音創作競賽」<br>《外其它用途,請合法取得<br>霍音樂公播權利,有效期<br>至桃園縣政府教育局小者<br>意以上所填資料屬實<br>印本切結書後,請簽<br>心(傳真號碼:03-335                     | 上, 业無異議賠償教育局<br>登賽影片配樂使用,如欲<br>版權,如涉違反著作權,<br>即限自民國 103 年 10 月<br>如科網路中心審核(傳真<br><b>位願意遵守上列規定</b><br><b>後</b><br><b>後</b><br><b>後</b><br><b>各</b> 傳真至本局網路<br><b>8254)進行審核</b>   | 反                                                                                | 7 中小學<br>中小學<br>年 9 )<br>4),待著     |
| <ul> <li>○ 上列音</li> <li>位影音創作</li> <li>○ 桃園縣i</li> <li>30 日止。</li> <li>○ 本過後,評</li> <li>・ 填身</li> <li>・ 項</li> <li>・ 所</li> <li>・ 聯</li> </ul>                                       | 樂僅提供 2013「中小4<br>F競賽」參賽影片配樂<br>政府教育局購置此授林<br>書列印後,請簽名傳真:<br>再行登入下載。<br>本人同就<br>表人:<br>份證字號:<br>蜀單位:<br>絡電話:     | 、人(本単位)願員法律員任<br>學數位影音創作競賽」<br>參<br>納其它用途,請合法取得<br>權音樂公播權利,有效期<br>至桃園縣政府教育局小者<br>意以上所填資料屬實<br>印本切結書後,請簽<br>心(傳真號碼:03-335                 | 上, 业無 異 議 賠 頃 教 厨 质<br>登 賽 影 片 配 樂 使 用 , 如 欲<br>版 權 , 如 涉 違 反 著 作 權 ,<br>即限 自 民 國 103 年 10 月<br>如 科 網 路 中 心 審 核 (傳 真<br>並 願 意 遵 守 上 列 規 定<br>逐 名 傳 真 至 本 局 網 路<br>8254) 進 行 審 核 | 反                                                                                | 7 中小學<br>年 年 9 )<br>4),待審          |
| <ul> <li>○ 上列音</li> <li>位影音創作</li> <li>○ 桃園県</li> <li>30 日止。</li> <li>○ 本通過後,評</li> <li>・ 填身研所</li> <li>・ 聯</li> </ul>                                                               | 樂僅提供 2013「中小4<br>F競賽」參賽影片配樂<br>政府教育局購置此授林<br>書列印後,請簽名傳真:<br>再行登入下載。<br>本人同就<br>表人:<br>份證字號:<br>蜀單位:<br>絡電話:     | 、人(本単位)願員法律員任<br>學數位影音創作競賽」<br>參<br>熱其它用途,請合法取得<br>權音樂公播權利,有效期<br>至桃園縣政府教育局小者<br>意以上所填資料屬實<br>印本切結書後,請領<br>心(傳真號碼:03-335<br>中華民國 103 年 9 | 二, 亚無異議賠債教育局<br>等賽影片配樂使用,如欲<br>版權,如涉違反著作權,<br>個限自民國 103 年 10 月<br>如科網路中心審核(傳真<br>位願意遵守上列規定<br>各傳真至本局網路<br>8254)進行審核                                                             | 使用於 2014「口<br>則自行負擔法律<br>1日至民國 104<br>「電話:03-335825                              | 7 中小學<br>車 年 9 /<br>4),待著          |

| 1987年1月11日                                                                      | 和自示其科                                                   |                                                                                                    |                                                    |   |
|---------------------------------------------------------------------------------|---------------------------------------------------------|----------------------------------------------------------------------------------------------------|----------------------------------------------------|---|
|                                                                                 |                                                         | 2014                                                                                                    | 「中小學數位影音創作競賽」參賽作品授權音樂使用切結                          | 書 |
|                                                                                 | 審核                                                      | 亥通過後重新                                                                                                    | f登入,於網頁左上角                                         |   |
|                                                                                 | г.—                                                     | 了圭叶 经 插 寸 始                                                                                                    | 这个的,<br>皮下<br>載                                    |   |
| 賽作品: <u>d</u><br>賽類別: <u>a</u>                                                  | · · · · ·                                               | 、戰拉惟百等                                                                                                    | ;貝什」 <u>她</u> 「戰                                   |   |
| 費作品: <u>d</u><br>賽類別: <u>a</u><br>載作品一覧                                         | ·<br>表                                                  | 、戰拉惟百宗                                                                                                    | 、貝小子」/她一 戦                                         |   |
| 賽作品: <u>d</u><br>賽類別: <u>a</u><br>載作品一覧系<br><sup>業下載頁面</sup> ,下                 | <b>表</b><br>「載後請至此頁填寫所                                  | ▶ <b>車以1丈1年 百 7</b> 年<br>使用的曲目(限定10首)                                                                                                    | 、貝小子」 <u>施</u> 丁 戦                                 |   |
| 費作品: <u>d</u><br>賽類別: <u>a</u><br>載作品一覧<br><sup>整下載頁面</sup> ,下<br><u></u><br>序次 | 表<br>∽載後請至此頁填寫所<br>CD編號                                 | ▼ 単化プ文 个隹 百 デギ<br>使用的曲目(限定10首)                                                                                                    | 、貝小十」 /2匹   「邦X                                    | 1 |
| 費作品: <u>d</u> 資類別: <u>a</u> 載作品一覧       業下載頁面, T       序次       1               | <b>表</b><br>「載後請至此頁填寫所<br><b>CD編號</b><br>MIX65          | 年代了文个隹百字       使用的曲目(限定10首)       TR曲目     01                                                                                                    | 、貝小イ」 /201 「 単X<br>TITLE名解<br>Road Hazard          | 1 |
| 費作品:     0       資類別:     a       載作品一覧:     第       熊下載頁面,                     | <b>表</b><br>「載後請至此頁填寫所<br><b>CD編號</b><br>MIX65<br>MIX65 | <ul> <li>         申以了文个隹 百 并     </li> <li>         使用的曲目(限定10首)     </li> <li>         TR曲目         <ul> <li>01             </li> <li>04         </li> </ul> </li> </ul> | 「貝小十」 /2匹 「 単X<br>TITLE名編<br>Road Hazard<br>Scream | 1 |